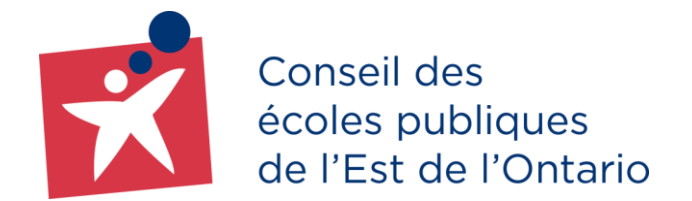

# Guide pour les parents, tuteurs et tutrices **Création d'un compte au portail des parents**

Le portail des parents est un outil fort utile pour les parents, tuteurs et tutrices du CEPEO. Il leur permet entre autres de consulter l'horaire, l'assiduité et le nombre de crédits accumulés de leurs enfants, d'effectuer les paiements en ligne des articles mis en vente par l'école (pour les écoles ayant le « Services en ligne » seulement) et bien plus encore.

# 1. Création de comptes portail

#### **1.1 Accéder au portail**

Vous pouvez accéder au Portail des parents à l'adresse suivante <u>http://parents.cepeo.on.ca</u>

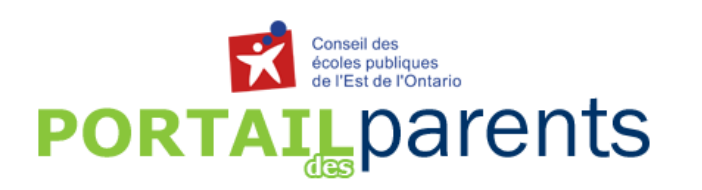

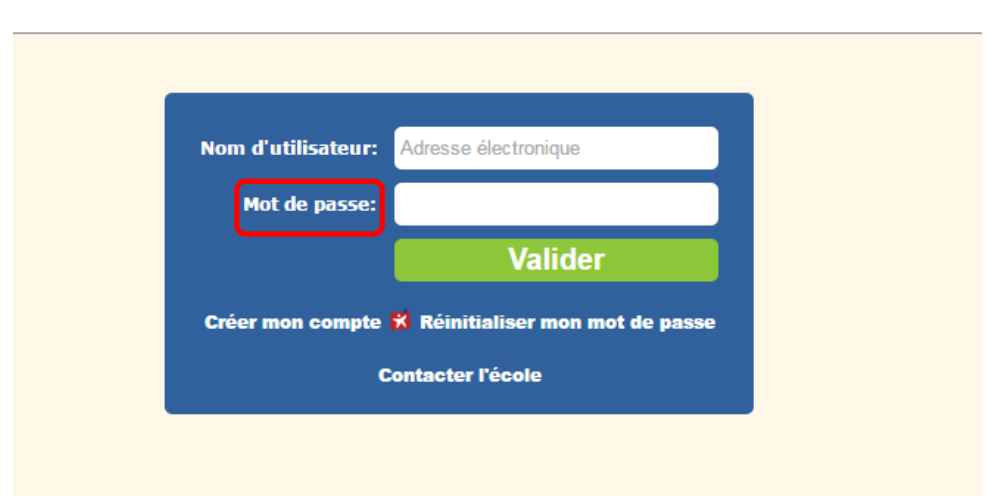

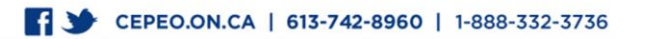

# 1.2 Étapes pour création du compte portail

- Cliquez sur le lien Créer mon compte

- Indiquez votre courriel et cliquez « Valider le courriel »

\* **Note importante** : Le courriel doit être identique au courriel inscrit au dossier de votre enfant à l'école.

| Création d'un compte de portail |                     |   |
|---------------------------------|---------------------|---|
| Courriel:                       | adzo.test@yahoo.com | 0 |
|                                 | Valider le courriel |   |
| Besoin d'aide, contactez-nous.  |                     |   |

Une nouvelle fenêtre contextuelle s'ouvrira et vous pourrez indiquer les informations suivantes :

| Création d'un compte de portail<br>Information du parent                                                                                |                                                                   |  |
|----------------------------------------------------------------------------------------------------|-------------------------------------------------------------------|--|
| Courriel:                                                                                                    | adzo.test@yahoo.com                                               |  |
| Nom de famille:                                                                                                    | Testtest                                                          |  |
| Prénom :                                                                                                    | Adzo                                                              |  |
| Information sur votre enfant le plus jeune (fréquentant le CEPEO)<br>Date de naissance : 1 	Janvier 	2005<br>École : Carrefour Jeunesse |                                                                   |  |
| Date de naissance :<br>École :                                                                                                    | 1 V Janvier V 2005 V<br>Carrefour Jeunesse V                      |  |
| Date de naissance :<br>École :<br>Numéro civique du domicile :                                                                          | 1 V Janvier V 2005 V<br>Carrefour Jeunesse V<br>2445<br>Confirmer |  |

- Cliquez ensuite sur le bouton « Confirmer <u>»</u> pour soumettre votre demande de création de comptes;
- Une réponse automatisée vous sera ensuite envoyée si les informations correspondent à celles enregistrées dans le système de l'école;

T CEPEO.ON.CA | 613-742-8960 | 1-888-332-3736

 Une fois ces informations soumises et validées, vous pourrez ouvrir votre courriel pour lire le contenu du message envoyé par portail des parents et suivre les directives indiquées afin d'entrer votre mot de passe et choisir une question secrète pour raison de sécurité.

#### Nouvel écran

| POI                            | Conseil des<br>écoles publiques<br>de l'Est de l'Ontario<br>RTAILDARENTS |  |  |
|--------------------------------|--------------------------------------------------------------------------|--|--|
|                                |                                                                          |  |  |
|                                |                                                                          |  |  |
| Création d'un o                | Création d'un compte pour le portail des parents                         |  |  |
| Coursial                       |                                                                          |  |  |
| Mot de passe :                 |                                                                          |  |  |
| Confirmation du mot de passe : |                                                                          |  |  |
| Question secrète* :            | Choisir                                                                  |  |  |
| Votre réponse :                |                                                                          |  |  |
|                                | * Cette question vous sera posée si vous oubliez votre mot de passe      |  |  |
|                                | Confirmer                                                                |  |  |
|                                |                                                                          |  |  |

CEPEO.ON.CA | 613-742-8960 | 1-888-332-3736

# 2. Les différents liens intégrés au Portail des parents

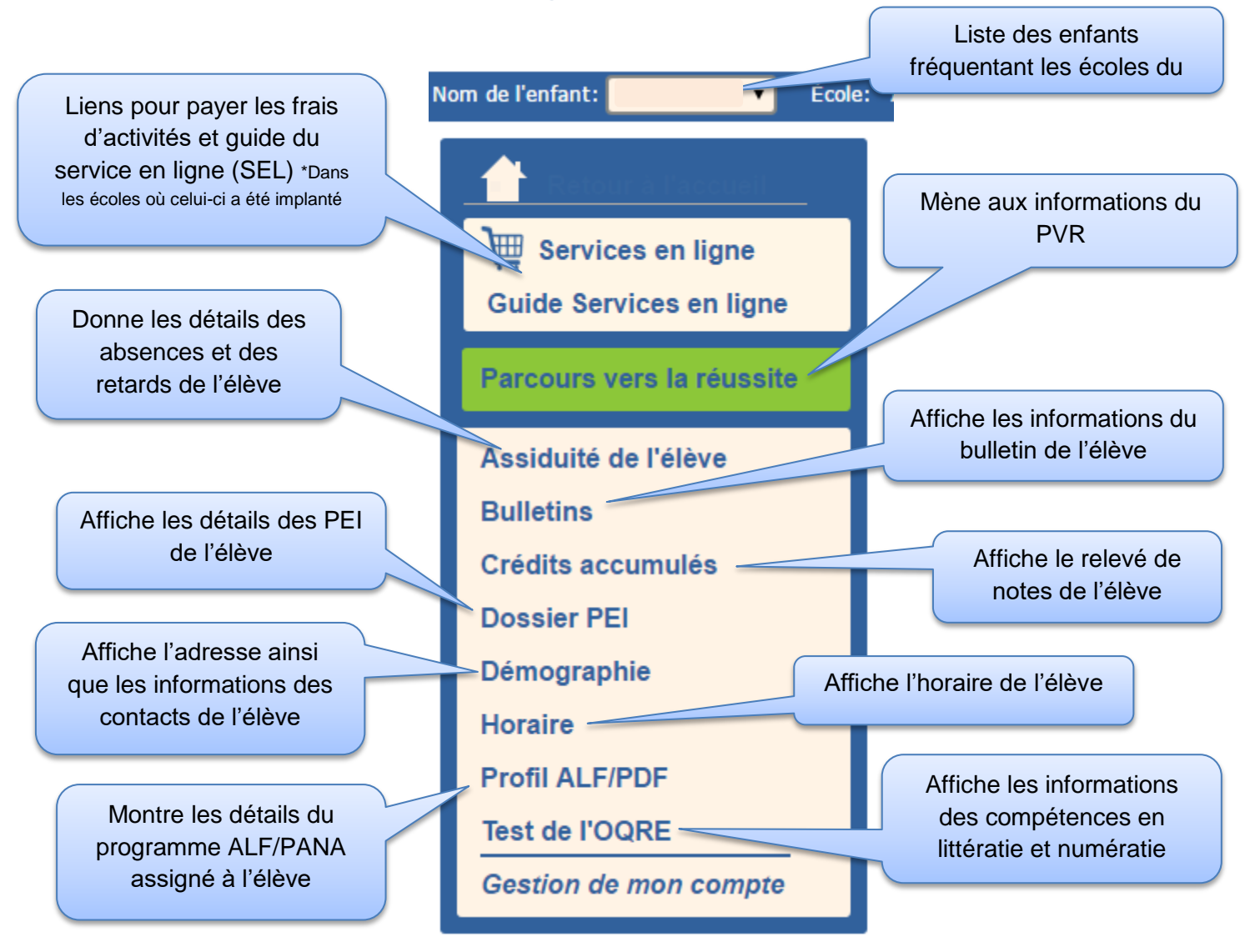

#### Gestion de mon compte

Le lien vous permet de modifier votre adresse courriel et de changer votre question secrète.

## 3. Mot de passe

#### 3.1 Réinitialisation du mot de passe par le parent

Si vous ne vous souvenez plus de votre mot de passe, cliquez sur le lien Réinitialiser mon mot de passe :

| Nom d'utilisateur:    | Adresse électronique                                             |
|-----------------------|------------------------------------------------------------------|
| Mot de passe:         |                                                                  |
| Créer mon compte<br>C | Valider<br>* Réinitialiser mon mot de passe<br>controter l'école |

Une fenêtre vous sera présentée pour que vous fournissiez votre nom d'utilisateur (courriel) :

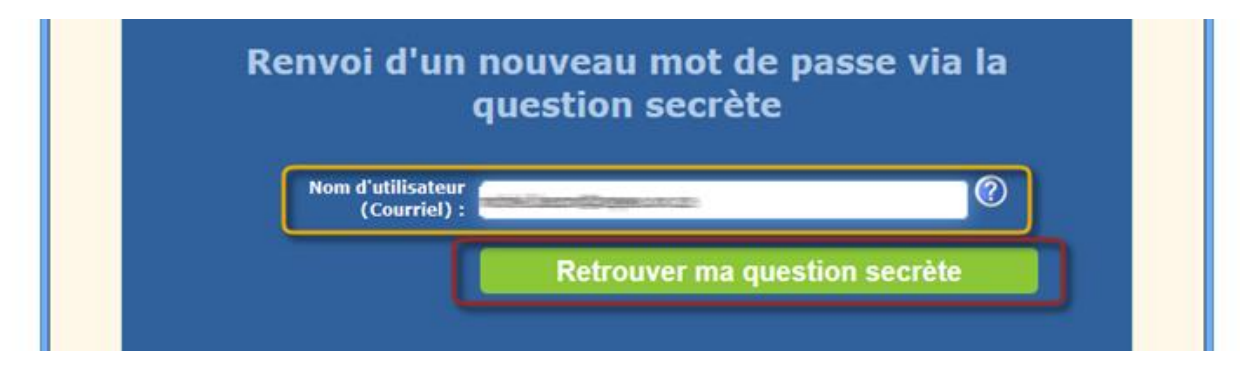

| Renvoi d'un nouveau mot de passe via la<br>question secrète            |
|------------------------------------------------------------------------|
| Nom d'utilisateur<br>(Courriel) :                                      |
| Question secrète : Quel est le nom de votre personnage fictif préféré? |
| Confirmer                                                              |
| Retourner au portail 🕺 Contacter l'école                               |

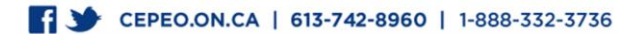

Ensuite, vous pouvez cliquer sur « Retrouver ma question secrète ».

Une fois votre question secrète correctement renseignée, vous déclencherez le processus de réinitialisation du mot de passe en cliquant sur « confirmer ». Ainsi, un nouveau mot de passe sera généré <u>et envoyé à votre adresse courriel.</u>

#### Courriel envoyé au parent, tuteur, tutrice

Voici la structure du courriel de réinitialisation de mot de passe envoyé au parent :

| tail.parents@cepeo.on.ca <portail.parents@cepeo.on.ca></portail.parents@cepeo.on.ca>                                                                                                    | 30 septembre 2016 à 10:4                   |
|----------------------------------------------------------------------------------------------------|--------------------------------------------|
| Veuillez ne pas répondre à ce message                                                                                                    |                                            |
| Bonjour,                                                                                                    |                                            |
| Vous avez demandé la réinitialisation du mot de passe de votre compte de Portai                                                                                                    | des parents.                               |
| Votre nouveau mot de passe temporaire est Bky\$2rbl                                                                                                    |                                            |
|                                                                                                    |                                            |
| Le mot de passe doit être tape exactement tel du ll'apparait ci-dessus.                                                                                                    |                                            |
| Dirigez-vous sur le Portail des parents afin de vous y connecter avec votre                                                                                                    | nouveau mot de passe.                      |
| Dirigez-vous sur le <b>Portail des parents</b> afin de vous y connecter avec votre                                                                                                    | nouveau mot de passe.                      |
| Une fois connecté, nous vous suggérons fortement de changer votre mot de passe                                                                                                    | nouveau mot de passe.<br>en cliquant sur : |
| Le mot de passe doit etre tape exactement tel qu'il apparait ci-dessus. Dirigez-vous sur le Portail des parents afin de vous y connecter avec votre Une fois connecté, nous vous suggérons fortement de changer votre mot de passe    Gestion de mon compte                                                                                                    | nouveau mot de passe.<br>en cliquant sur : |
| Le mot de passe doit etre tape exactement ter qu'il apparait ci-dessus. Dirigez-vous sur le Portail des parents afin de vous y connecter avec votre Une fois connecté, nous vous suggérons fortement de changer votre mot de passe    Gestion de mon compte   puis, sur Changer mon mot de passe                                                                                                    | nouveau mot de passe.<br>en cliquant sur : |
| <ul> <li>Le mot de passe doit etre tape exactement tel qu'il apparait ci-dessus.</li> <li>Dirigez-vous sur le <i>Portail des parents</i> afin de vous y connecter avec votre il<br/>Une fois connecté, nous vous suggérons fortement de changer votre mot de passe</li> <li>Gestion de mon compte</li> <li>puis, sur Changer mon mot de passe</li> <li>Si vous avez des questions, n'hésitez pas à contacter l'école de votre enfant.</li> </ul>                  | nouveau mot de passe.<br>en cliquant sur : |
| Le mot de passe doit etre tape exactement tel qu'il apparait ci-dessus.<br>Dirigez-vous sur le <i>Portail des parents</i> afin de vous y connecter avec votre i<br>Une fois connecté, nous vous suggérons fortement de changer votre mot de passe<br>• <i>Gestion de mon compte</i><br>• puis, sur Changer mon mot de passe<br>Si vous avez des questions, n'hésitez pas à contacter l'école de votre enfant.<br>Merci et bonne navigation!                       | nouveau mot de passe.<br>en cliquant sur : |
| Le mot de passe doit etre tape exactement de qu'il apparait ci-dessus.<br>Dirigez-vous sur le <i>Portail des parents</i> afin de vous y connecter avec votre i<br>Une fois connecté, nous vous suggérons fortement de changer votre mot de passe<br>• <i>Gestion de mon compte</i><br>• puis, sur Changer mon mot de passe<br>Si vous avez des questions, n'hésitez pas à contacter l'école de votre enfant.<br>Merci et bonne navigation!<br>L'équipe du portail | nouveau mot de passe.<br>en cliquant sur : |

### 4. En cas de difficultés

En cas de difficultés, un formulaire d'aide pour les parents est disponible sur le site Internet du portail lors de la création de leur compte. Ce formulaire est dirigé à l'adresse courriel principale de votre école. La secrétaire de l'école répondra à votre demande dans les meilleurs délais.

## 4.1 Comment accéder au formulaire d'aide

Sélectionnez le lien suivant : Contacter l'école

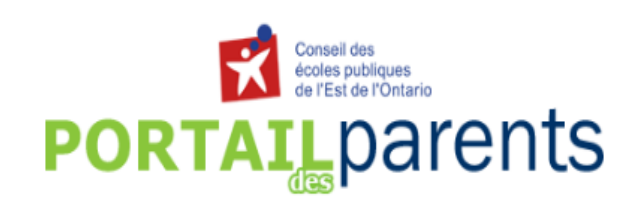

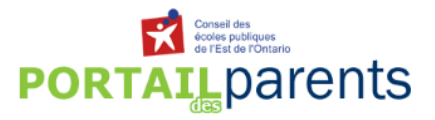

|                                                   | Formulaire d'aide aux parents                      |
|---------------------------------------------------|----------------------------------------------------|
| Nom d'utilisateur: Adresse électronique           |                                                    |
| Mot de passe:                                     | Votre information                                  |
| Valider                                           | Nom de famille:                                    |
|                                                   | Prénom :                                           |
| Créer mon compte 🕅 Réinitialiser mon mot de passe | Courriel:                                          |
| Contacter l'école                                 | Téléphone de jour :                                |
|                                                   | Information sur votre/un de vos enfant(s) au CEPEO |
|                                                   | Nom de famille:                                    |
|                                                   | Prénom :                                           |
|                                                   | Année d'étude : Choisir                            |
|                                                   | École : Choisir •                                  |
|                                                   |                                                    |
|                                                   | Description du problème :                          |
|                                                   |                                                    |
|                                                   |                                                    |
|                                                   | Envoyer le formulaire                              |

\*Il est à noter que toutes les boîtes doivent être remplies avant l'envoi du formulaire

CEPEO.ON.CA | 613-742-8960 | 1-888-332-3736

#### 4.2 Voici des questions fréquemment posées par certains parents.

**Question 1 :** Le système ne me permet pas d'entrer mon adresse courriel. Voici le message d'erreur obtenu : *l'adresse courriel entrée n'existe pas dans nos contacts.* 

**Réponse 1 :** L'adresse courriel n'est pas la même que celle inscrite au profil de votre enfant. Veuillez vérifier auprès de l'école si l'adresse courriel est bien inscrite au dossier de l'enfant ou est encore valide.

**Question 2 :** Les informations que j'entre ne concordent pas avec celles inscrites au dossier de mon enfant à l'école.

**Réponse 2 :** Vous pouvez communiquer avec l'école pour vérifier si les informations telles que l'adresse de la résidence, numéro de téléphone et adresse courriel sont à jour au dossier de l'enfant.

Question 3 : Je ne me souviens pas de mon mot de passe. Pouvez-vous m'aider?

**Réponse 3 :** Sur la page de connexion au portail des parents, <u>vous avez</u> la possibilité de cliquer le lien « Réinitialiser mon mot de passe ».

**Question 4 :** Je ne vois pas tous mes enfants dans mon portail des parents. Est-ce que je dois créer un compte au portail pour chacun de mes enfants au CEPEO?

**Réponse 4 :** *Non, un seul compte par parent doit être créé.* Vous devriez avoir accès aux informations de tous <u>vos</u> enfants qui fréquentent un établissement du CEPEO sur <u>votre</u> compte du portail des parents. Si ce n'est pas le cas, vous devez remplir le formulaire d'aide sur le site Internet du portail ou communiquer avec la secrétaire de l'école.

CEPEO.ON.CA | 613-742-8960 | 1-888-332-3736